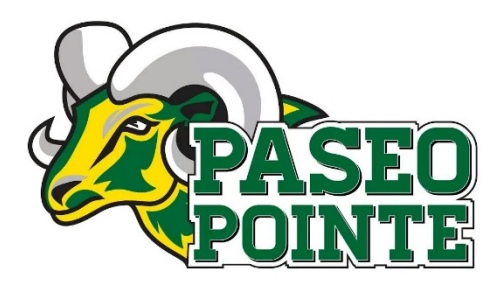

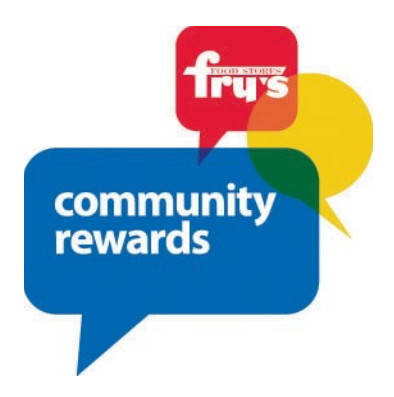

Paseo Pointe PTA has joined the Fry's Community Rewards program. This is the easiest way to raise money for our PTA, and you only have to sign up once a year! Shop at Fry's and a portion of your purchases will be rebated back to the PTA.

Please note, you must have an email to sign up for Fry's Community Rewards.

## STEP 1: CREATING AN ONLINE FRY'S ACCOUNT

\*\*NOTE: Already have an online Fry's account, skip to #2

- -Go to www.FrysCommunityRewards.com
- -Select 'Create an Account'
- -Under Sign-In information, enter your email and create a password
- (Write down your email & password-will need it in step 2)
- -Select 'Use Card Number'
- -Enter your Fry's V.I.P Card Number, last name and postal code
- -Under 'Select Your Preferred Store' enter your postal code
- -Select 'Find Stores'
- -Choose your store then select 'Create Account'
- -You will then be prompted to check your email for a confirmation email
- -Click the hyperlink in your email to finish creating your Online Fry's Account
- -Continue to step #2 to register for the Fry's Community Rewards Program of your choice

## STEP 2: REGISTER OR RENEW FOR THE FRY'S COMMUNITY REWARDS PROGRAM

- Go to www.FrysCommunityRewards.com
- Select 'Sign-In'
- Enter your email and password then select 'sign in'
- (This will be the email and password you created in step 1)
- Select 'My Account then select 'Account Settings' from drop down menu
- Click 'edit' under Community Rewards. If prompted, enter personal information
- Under Find Your Organization: Enter Paseo Point PTA or NPO Code 44086
- Under Select Your Organization: Select box next to your organization
- Then select 'save changes'

• If you have registered correctly, you should now see Paseo Point PTA's information listed under 'Community Rewards' on your Account Summary page.